# SOUTH DAKOTA BOARD OF PHARMACY

# Technician

# **Renewal Application Instructions**

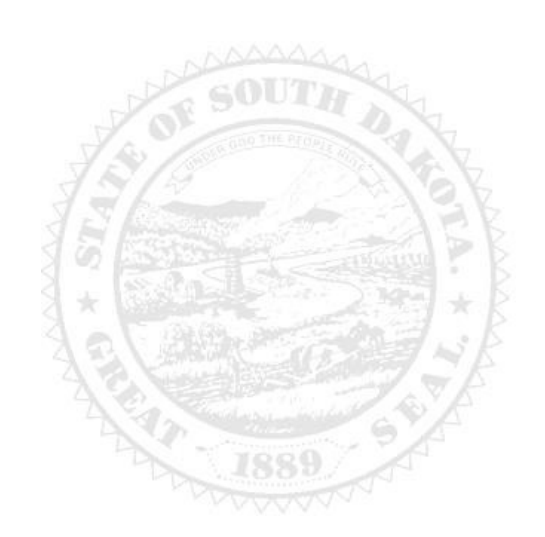

4001 W Valhalla Blvd, Suite 106 Sioux Falls, SD 57106 PharmacyBoard@state.sd.us P 605.362.2737

# **Table of Contents**

#### Link - License Information & Applications

Software requirements – for a better user experience we recommend using the most current version of Chrome or IE/Edge. Access to the licensing platform may be affected by the computer technology used and IT constraints you or your agency may have in place, including malware, firewalls, cookies, pop-up blocker, browsers, outdated software, etc. **Do not use a tablet or mobile phone to complete application.** 

#### **Application Requirements**

**Application General Information** 

**Documents for Application Upload** 

#### STEP 1

Begin Initial Application Link to begin initial application

#### STEP 2

#### After license has been issued, you must:

Find your assigned license/registration number Create your online account

How to print your license How to print a receipt

#### STEP 3

#### **Review My Profile Information**

Begin the renewal application process

#### STEP 4

#### **Trouble Shooting and Tips**

Computer or online licensing platform problems Tips

Account Password Reset

#### **APPLICATION REQUIREMENTS**

To renew your technician registration

• you **must be** *currently* employed as a pharmacy technician in a South Dakota pharmacy at the time of application submission.

#### **APPLICATION GENERAL INFORMATION**

- All fees are nonrefundable and nontransferable.
- Registration fee \$25.
- Payment methods MasterCard, Visa or American Express. A gift card for these vendors may be used.
- Application must be completed in one sitting. Information entered is not saved unless application is submitted.
- **DO NOT USE** a mobile phone or tablet to submit application.
- Registration expires October 31<sup>st</sup> each year. There is no grace period.
- Registration renewal period is September 1<sup>st</sup> October 31<sup>st</sup>.
- For Statutes and Rules, go to SD Laws & Rules

#### **INFORMATION NEEDED FOR APPLICATION**

- SD license number for your employer's pharmacy/business.
- Name and license number of the pharmacist-in-charge at pharmacy/business.
- Your NABP e-profile number, if applicable.

#### **REQUIRED DOCUMENTS FOR UPLOAD IN APPLICATION**

Save documents in PDF format. Do not upload expired documents.

Upload documents only when prompted in the application.

- Felony/misdemeanor offense upload, if applicable.
  - ✓ A written document to include explanation of offense, date, and sign/date document.
  - ✓ Copy of court records (charges, pleas entered).

#### AFTER APPLICATION SUBMISSION

- Board reviews application, emails submitter if clarification is needed, and approves/denies application.
- Check license status using verification site <u>License Verification</u>
- If application is approved, a no-reply, automated email is sent to submitter.

# **General Notes**

Required fields are marked with a red \* asterisk

Alert message (below) will appear if information is incomplete

You cannot advance to the next page until required fields are completed

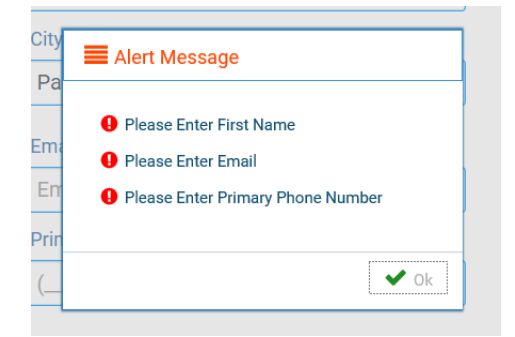

## <u>Step 1 – Create Your Online Account</u>

- 1. After an initial license is issued, licensee must create an online account before license/registration can be renewed.
- 2. If an online account **is already set-up,** click link <u>https://sdbop.igovsolution.net/online/User\_login.aspx</u>, check (Individual) enter username, and password, click (Login), and proceed to STEP 2.
- 3. If an online account is <u>not</u> set-up, click link <u>https://sdbop.igovsolution.net/online/User\_login.aspx</u>, and follow steps 4-7 below to create an online account. Then proceed to STEP 2.

#### 4. Online Profile Login Section

- Check (Individual)
- Click (Sign Up)

#### 5. Registration Section

- Check (Individual)
- Select license/registration type (Technician)
- Enter four-digit license/registration number (XXXX); <u>do not</u> enter (TT, GF, or CPhT)
- Enter date of birth

#### 6. Credentials Section

- There are no password restrictions
- <u>Username</u> and <u>password</u> created are unique and cannot be used for multiple accounts
- Write down username and password. Save them for future use.
- Complete all fields marked with a red \* asterisk.
- Click (Submit).
- Alert message appears when registration is successful, click (Ok).
- Automated email confirming account set-up is sent to email address entered in Credential section.
- Click (Ok) to continue

#### 7. Return to login

- Click link <u>https://sdbop.igovsolution.net/online/User\_login.aspx</u>
- Click (Individual), enter username, password and click (Login)
- You are now in the **My Profile** section of your online account.

## Step 2 - My Profile Sections of Your Online Account

Data in this section shows your account information on file with the board There are seven different **My Profile** sections of information Review information in sections (1 - 7) below and update as allowed

#### 1. Personal Information Section

• Fields <u>cannot</u> be edited

#### 2. Registration Information Section

- Fields cannot be edited
- Click on the word (Print) in the last column to print license/registration

#### 3. Home Address Section

- Fields can be edited
- Click (Edit) to make changes
- Click (Submit) to save changes

#### 4. Personal Phone, Email, and Fax Section

- Fields <u>can</u> be edited
- Click (Edit) to make changes
- Click (Submit) to save changes

#### 5. Document Details Section

- Documents that appear in this section were uploaded in application process and can be downloaded
  - To upload a document, not previously uploaded during application process
    - a. Select (Document Type)
    - b. Click(Attach) to browse files and select desired document
    - c. Click (Upload Document) to complete process
- Do not upload the same document twice during the application process

#### 6. Payment History Section

• Click (Printer Icon) in the last column to print payment receipt

#### 7. Renewal Details Section

- Application status can be viewed in Status column (Pending or Clear)
- (Clear) indicates application has been processed, approved and license/registration is ready to print
- Click (Printer Icon) in last column to print application

### <u>Step 3 – Begin Renewal Application</u>

To begin the renewal application

#### 1. Return to Registration Information Section (#2 above)

• Click on the word (Renew) in the second to the last column

#### 2. Technician Instructions Section

• Click link to read instructions or (Next) to continue

#### 3. Technician Information Section

- Some fields in section are pre-populated and not editable
- Select gender
- Provide your NABP e-Profile, if applicable
- View your Technician Type:

*Technician in training (TT)* - I have <u>never</u> been certified, *Certified technician (CPhT)* - I am certified or have been certified in the past with no lapses in certification, *Grandfathered technician (GF)* - My initial license/registration was issued before the year 2014, had

no lapses in service, and have never been certified

#### 4. Employment Section

- Click (Yes or No) Is your employer a South Dakota licensed pharmacy?
- Complete all required fields
- Click (Yes or No) Do you have a second employer?
- Complete all required fields

#### 5. Record of Discipline, Charges, and Convictions Section

- Answer questions 1, 2, and 3.
- For "Yes" response, upload signed and dated written document (in a PDF format) that briefly describes/explains offense, circumstances, charges, convictions, and pleas.

#### 6. Application Input Preview Section

- Before submitting, review application input using the scroll bar on right-hand side
- Click (Next) to continue or (Previous) to return to the page needing correction

#### 7. Affirm and Submit Section

- All application fees are nonrefundable including duplicate and error submissions.
- Check attestation box
- Type application submitter's name (E-Signature)
- Select (debit/credit), card type (only Mastercard, Visa, or American Express are accepted), name on credit card, card number, expiration date, and 3-digit security code number
- Click Submit button online application is complete
- DO NOT click submit button again contact the board if you have questions about submission
- An alert message appears with a confirmation number for submission
- The completed application appears; click (Printer Icon) in right-hand corner for copy of application

#### Having trouble getting through application?

- **Do Not Use** mobile phone or tablet to complete online application.
- Change browsers (Internet Explorer, Google Chrome).
- Computer firewalls and malware software can impact application completion/submission.
- Turn pop-up blockers off

#### Tips

- Provide documents in PDF format.
- TIF and jpeg document formats do not always open which delays application processing.
- Upload documents only when prompted in the application.
- **DO NOT UPLOAD** documents on the My Profile page that were already uploaded in the application as this will result in duplicate documents in the application.
- If your document says (This is a Primary Source Verification) at the top, THIS IS NOT YOUR OFFICIAL LICENSE/REGISTRATION.

#### **Account Password Reset Instructions**

Go to Login page ( https://sdbop.igovsolution.net/online/User\_login.aspx )

- Click (Individual)
- Enter your username
- Click (Forgot Password); alert Message appears
- Click (Ok)

#### At Password Recovery page

- Click (Individual)
- Select license type (Technician))
- Enter (License Number) only the 4 digits
- Enter (Date of Birth)
- Click (Next)
- A "temporary" password is generated
- Write "temporary" password down or copy and paste temporary password to a Word document to eliminate miss keying.
- Click (Ok)

#### **Return to Login page**

- Click (Individual)
- Enter username
- Enter "temporary" password in the password field
- Click (Login)

#### At Credentials page

- Enter "temporary" password in the "Old" password field
- Enter "new" password, confirm new password
- Click (Submit)

#### **Return to Login page**

- Click (individual)
- Enter username
- Enter "new" password